# Time Tracking: Enter Time Summer Hourly Positions

## Employee: Teachers, RSPs & Paras

#### **Navigate to the Workday Home Page**

| Applications |                         |                         |                      |   |
|--------------|-------------------------|-------------------------|----------------------|---|
| Dashboards   | Personal<br>Information | Pay                     | Time Off             |   |
| Time         | Benefits                | Recruiting<br>Dashboard | Recruiting           | l |
| Career       | Expenses                | Purchases               | Team Time<br>Summary | l |

Select the Time Application to navigate to your Web Calendar

## **Enter Time for Summer Program(Hourly)**

To enter Summer Program, Summer Learning Experience, Boot Camp, OST Proctor time, use Web Calendar to select your day to Enter Time

#### 1. Click This Week.

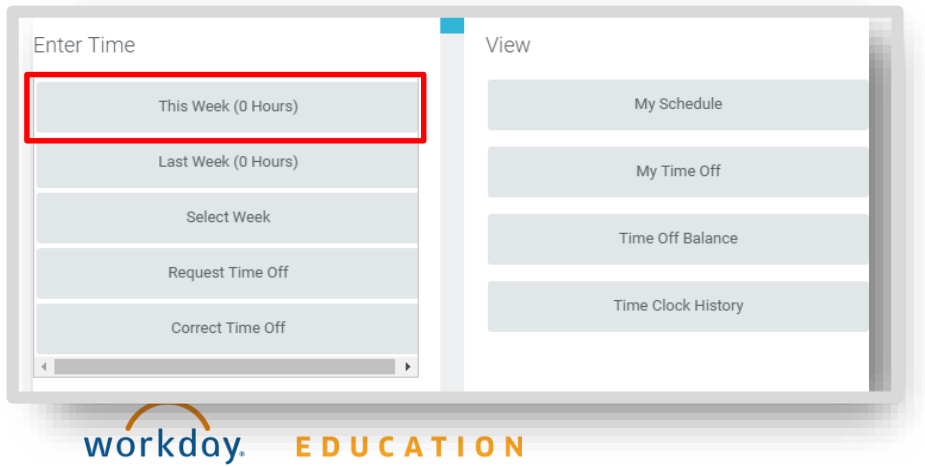

2. Once at your web calendar, select your day to Enter Time

\*Note: You will notice that your Enter Time block defaults to your standard Time Type as "Checked In" with your current non summer job in the "position" field, with the unit of time being recorded as Day. <u>This must be changed</u>. For your summer position, your time is to be entered as <u>hours</u>. In order for your time to display as hours, the "position" option and "time type" option in the enter time box must be changed. Please review the steps in order below:

#### From the Web Calendar Enter Time Box

1. Select the dropdown arrow in the **Position** field and select your summer position

\*You must select your summer position first before you change the time type or you will not locate "Regular Worked Time" in the Time Type field

| Time Type * | × Checked In                                                                          | ≣ |
|-------------|---------------------------------------------------------------------------------------|---|
| Position    | Paraprofessional (ED)                                                                 |   |
|             | select one                                                                            |   |
| Day * 0     | Paraprofessional, Summer Learning<br>Experience (SLE), Summer Program<br>(Hourly) (+) |   |
| Details     | Paraprofessional (ED)                                                                 |   |
| Comment     |                                                                                       |   |
|             |                                                                                       |   |

### Enter Time for Summer Program (Hourly) Cont.

- 2. Select the 3 bars section next to the **Checked In** option in the **Time Type** field
- 3. Select Time Entry Codes
- 4. Scroll up to select the Regular Worked Time option

| Enter Time  | 05/17/2022                                              | × |
|-------------|---------------------------------------------------------|---|
| Time Type ★ | × Checked In ∷Ξ                                         |   |
|             | Search                                                  |   |
| ,د          | ← Time Entry Codes                                      |   |
|             | Regular Worked Time                                     |   |
| Dε, * 0     | O Checked In                                            |   |
|             | Class Coverage- Paraprofessionals                       |   |
| Details     | O Voluntary Professional Day                            |   |
|             | In Service Participant School Based<br>(Classified)     |   |
| Comment     | In-Service Daily Rate (Full Day) -<br>School Based      |   |
| l           | In-Service Hourly Rate (Not Full Day)<br>- School Based |   |
|             | AAP (Para)                                              |   |
| ок          | Detention                                               |   |
|             | Hybrid - Lunch Monitor                                  |   |

Note: Once "Regular Worked Time" is selected, notice that the "Day" field will change to an "Hours" field

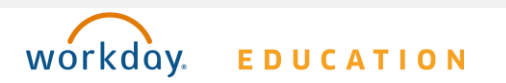

4. Add the appropriate unit of hours

| Time Type * | × Regular Worked Time               |
|-------------|-------------------------------------|
| Position    | Paraprofessional, Summer Learning 🔻 |
| Hours * 0   |                                     |
| Details     |                                     |
| Comment     |                                     |
|             |                                     |

#### 5. Click OK